## GO by Spark - How to add <sup>GO+Spark</sup> translations through files?

With this feature, users are able to create multi-language guest facing communication in one stop as well as have access to a library of translations to corroborate that all data is correctly translated and provide access to CSV importer & exporter.

|          | 5       |           | ·                     |                |
|----------|---------|-----------|-----------------------|----------------|
|          |         |           | <b>I</b> *       * *  | 🔺 🛔 Admin User |
|          |         |           |                       |                |
| LOCATION | ARRIVAL | DEPARTURE | TEMPLATES             | ACTIONS        |
| Miami    | -       | 05:00pm   | - Events - Venue Data |                |
| At Sea   |         |           | & Events & Venue Data |                |
| San Juan | 11:00am | 07:00pm   | 🕄 Events 🖏 Venue Data |                |
| At Sea   |         | -         | - Events - Venue Data |                |
| Nassau   | 10:00am | 04:00pm   | - Events - Venue Data |                |
| Miami    | 07:00am |           | % Events % Venue Data |                |

## **2** Click this date field.

3

|                                                 | Search by the or description | IIILE (10)                                                                                                    |
|-------------------------------------------------|------------------------------|----------------------------------------------------------------------------------------------------|
| Filters                                         | No event templates found     |                                                                                                    |
| LANGUAGE<br>× ITALIAN<br>Filter languages shown |                              | ITALIAN (ITALIANO) (0)                                                                                              |
| CREATED BETWEEN                                 |                              | DESCRIPTION (200)<br>Junior cruisers use their imagination to creat<br>with other junior cruisers and take home a o |
| mm/dd/yyyy     PUBLISHED     • Any   Yes     No |                              | ITALIAN (ITALIANO) (0)                                                                                              |
| Any Yes No                                      |                              | Save Changes Reset                                                                                                  |

Click "Edit Via File" to download translation document with all the Event, Venue, and Content data or to upload a file with updated translations.

|                                    | Translations                                       |                                                                                                    |
|------------------------------------|----------------------------------------------------|----------------------------------------------------------------------------------------------------|
| The Avenir 🐱                       | Event Library                                      | Venue Library                                                                                                    |
| E Edit Via File                    | Search by title or description                     | TITLE (10)<br>Art at Sea                                                                                            |
| Filters                            | Art at Sea<br>Junior cruisers use their imagina >  | No languages shown (check filters)                                                                                  |
| LANGUAGE<br>Filter languages shown | Maker Workshop<br>Kids have the opportunity to inv |                                                                                                    |
| CREATED BETWEEN mm/dd/yyyy         | Camp Adventures Set into teams and explore the     | DESCRIPTION (200)<br>Junior cruisers use their imagination to creat<br>with other junior cruisers and take home a o |
| mm/dd/yyyy                         | Kids Dinner<br>A meal unlike any other Kids wil    | No languages shown (check filters)                                                                                  |

After clicking "Download Translations", a CSV will download in your browser and any missing translation fields will populate. Complete accordingly.

|      | Junior cr Edit Via File                                                                                   |
|------|----------------------------------------------------------------------------------------------------|
| wn   | Maker V<br>Kids hav Use this panel to import/export a CSV file of event templates and their translations. |
|      | Camp A<br>Get into<br>Get into                                                                            |
| D    | Only modify the <i>active</i> or <i>translated</i> columns of the CSV.                                    |
| ) No | Download Translations Upload Translations                                                                 |
| No   | Dip, dodge, and duck! This will b Save Changes Reset Reset                                                |
|      | Our basketball competition feat                                                                           |
|      | Billiards Tournaments<br>We invite all the pool enthusiast                                                |
|      | Kid's Movie and Popcorn                                                                                   |

## **5** After the downloaded translations file is completed, click "Upload Translations".

|                                                                                                    | ×                                  |
|----------------------------------------------------------------------------------------------------|------------------------------------|
| 'export a CSV file of event templates and their translations.<br>sting translations in the CSV file may cause conflicts. You will be prompted to resolve these | and much more. Perfect time to int |
| r translated columns of the CSV.                                                                                                    |                                    |
| d Translations Upload Translations Save Changes Reset                                                                                                    |                                    |
|                                                                                                    |                                    |
|                                                                                                    |                                    |

4

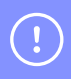

Tip! If there are any conflicts after a CSV is uploaded, the system will alert users in the next screen and confirm changes.